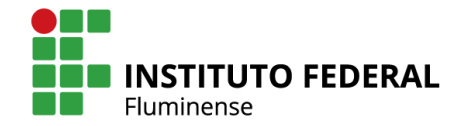

MINISTÉRIO DA EDUCAÇÃO

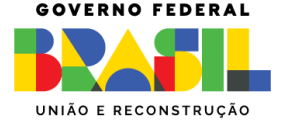

# TUTORIAL JOVENS TALENTOS

SHEILA ANDRADE ABRAHAO LOURES DIRETORIA DE PESQUISA E EXTENSÃO

# Cadastro do coordenador do projeto e solicitação do fomento

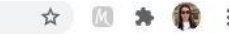

#### > Acessar <u>www.sisfaperj.faperj.br;</u>

> Entrar com CPF e senha, caso já seja cadastrado;

> Clicar em meu 1 acesso, caso não seja cadastrado;
 > Acessar.

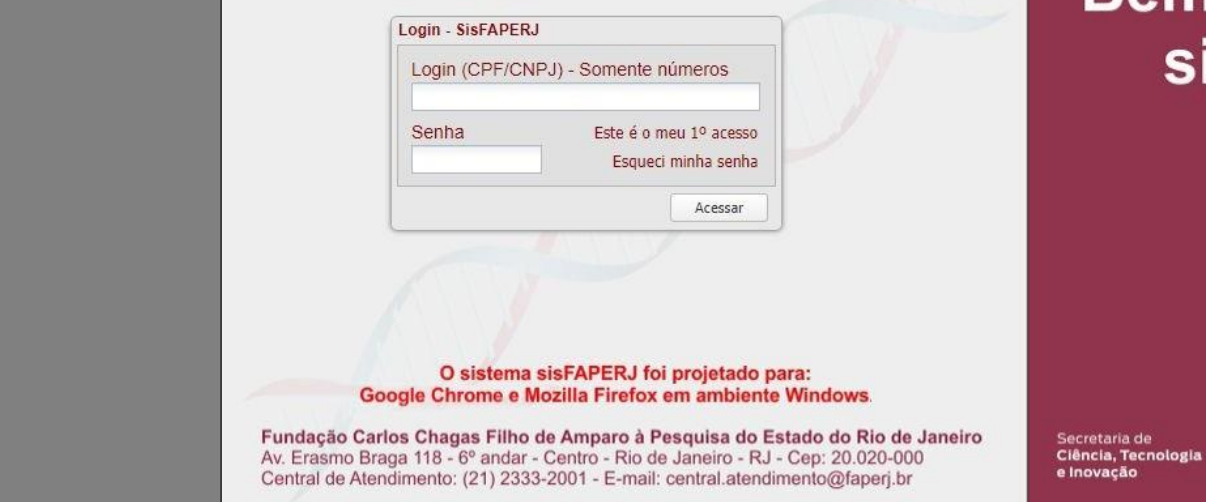

## Bem vindo ao sisFAPERJ

PERJ

GOVERNO DO ESTADO

← → C 🔒 sisfaperj.faperj.br/main.aspx

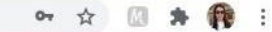

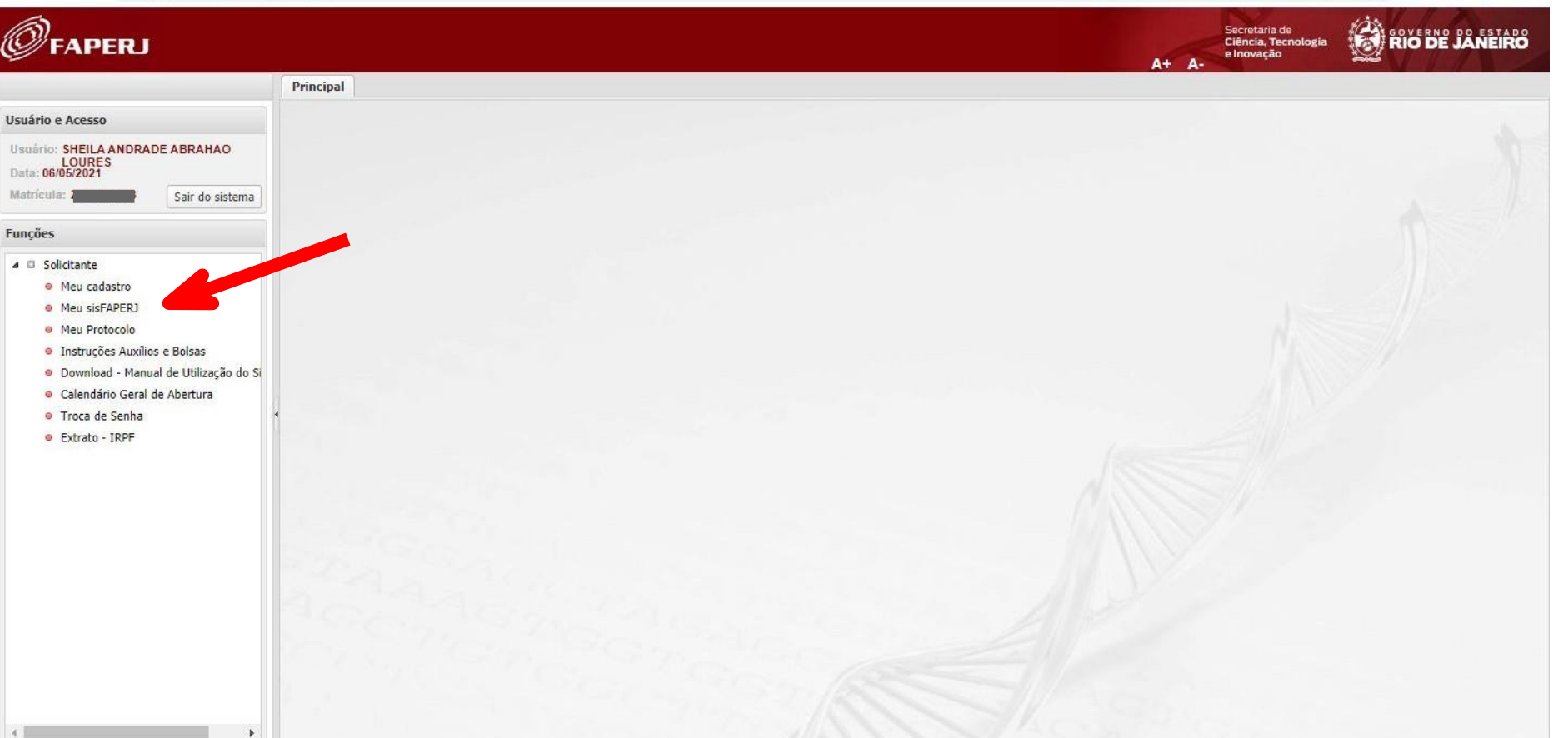

| 4 | $\rightarrow$ | C |  | sisfaperj.faperj.br/main.aspx |
|---|---------------|---|--|-------------------------------|
|---|---------------|---|--|-------------------------------|

• 🖻 🖈 🖪 👘 🗄

| Ø FAPERJ                                                                                                    |                                                                                                    | Secretaria de<br>Ciência, Tecnologia<br>e Inovação | RIO DE JANEIRO                        |
|----------------------------------------------------------------------------------------------------|----------------------------------------------------------------------------------------------------|----------------------------------------------------|---------------------------------------|
|                                                                                                    | Principal Meu sisFAPERJ R                                                                                                    |                                                    |                                       |
| Usuário e Acesso                                                                                                    | Edições                                                                                                    |                                                    |                                       |
| Usuário: SHEILA ANDRADE ABRAHAO<br>LOURES<br>Data: 07/05/2022                                                                                                    | Solicitar fomento jovens talentos Q Solicitar fomento jovens talentos Data Aberlura Data Eschemento Programa                                                                                                  |                                                    |                                       |
| Matrícula: 2 Sair do sistema                                                                                                    | Programa Jovens Talentos - 202 Jovens Talentos                                                                                                    |                                                    |                                       |
| Funções                                                                                                    |                                                                                                    |                                                    |                                       |
| Meu cadastro     Meu cadastro     Meu sisFAPERJ     Meu Protocolo     Instruções Auxilios e Bolsas     Download - Manual de Utilização do Si     Calendário Geral de Abertura | I de 1 → H @<br>Minhas solicitações                                                                                                    |                                                    | Quantidade de Edições 1 - 1 de 1      |
| Troca de Senha                                                                                                    | Pedido/Processo Edital Solicitante Status                                                                                                    |                                                    |                                       |
|                                                                                                    | <ul> <li>Selectionar Programa Jovens Talentos "DO ANO VIGENTE";</li> <li>Clicar em solicitar fomento;</li> </ul>                                                                                              |                                                    |                                       |
| 4 <b>F</b>                                                                                                    | 4 4   Página 1 de 1   ▶ ▶    @                                                                                                    |                                                    | Quantidade de Solicitações 1 - 7 de 7 |
|                                                                                                    | Fundação Carlos Chagas Filho de Amparo a Pesquisa do Estado do Rio de Janeiro<br>Av. Enamo Braza, I 18 - 6º andar - Centro - Rio de Janeiro - RJ - Cep: 20.020-000 - Tek (21) 2333-2000 - Fax: (21) 2332-6611 |                                                    |                                       |
| Digite agui para pesquisa                                                                                                    | r O 🛱 😥 🐂 💼 🕋 🚱                                                                                                    | ensolarado \land 🖗                                 | ◎ む (16:34                            |

#### ← → C 🔒 sisfaperj.faperj.br/main.aspx

or ☆ 🖸 🗯 🙀 :

| ØFAPERJ                                                                                         |                                    |                              | Secretaria de<br>Ciência, Tecnologi<br>A+ A-<br>e Inovação                                                                                                    | a RIO DE JANEIRO                      |
|-------------------------------------------------------------------------------------------------|------------------------------------|------------------------------|----------------------------------------------------------------------------------------------------|---------------------------------------|
|                                                                                                 | Principal Meu sisFAPERJ X          |                              |                                                                                                    |                                       |
| Usuário e Acesso                                                                                | Edições                            |                              |                                                                                                    |                                       |
| Usuário: SHEILA ANDRADE ABRAHAO<br>LOURES                                                       | Solicitar fomento Foment           | o filtro por Edital          |                                                                                                    |                                       |
| Data: 06/05/2021                                                                                | Titulo                             | Data Abertura                | Data Fechamento Programa                                                                                                    |                                       |
| Matricula: 2010043040 Sair do sistema                                                           | E_16/2014 - SUBSTITUIÇÃO Bols      | as                           | 31/05/2021 F 16/2014 - INCT - MCTT/CNPO/CAPES/EAPS                                                                                                    | -                                     |
| Funções                                                                                         | E_16/2014 - SUBSTITUIÇÃO Taxa      | a d. Solicitar fomento -     | inclusão                                                                                                    |                                       |
| A D Solicitante                                                                                 | INT - Substituição de Bolsa de Ind | ova. Edit                    | al JT-2021-Programa Jovens Talenti Programas Jovens Talentos                                                                                                    |                                       |
| Meu cadastro                                                                                    | Programa Jovens Talentos - 2021    | Data Abertu                  | Data Eechamente 1                                                                                                    |                                       |
| Meu sisFAPERJ                                                                                   | Substituição Bolsas IT: Contempla  | ado.                         |                                                                                                    |                                       |
| Meu Protocolo                                                                                   | Substituição de Bolsa de Iniciação | Ci. Descriçã                 | io Bolsas de Jovens Talentos -                                                                                                    |                                       |
| <ul> <li>Instruções Auxílios e Bolsas</li> <li>Download - Manual de Utilização do Si</li> </ul> | Página 1 de 2                      |                              |                                                                                                    | Quantidade de Edições 1 - 25 de 34    |
| <ul> <li>Calendário Geral de Abertura</li> </ul>                                                | Minhas solicitações                |                              |                                                                                                    |                                       |
| Troca de Senha     Extrato - IRPE                                                               | Pedido/Processo E                  | Edita                        | Destina-se à concessão de bolsas de pré-iniciação científica para estudantes do ensino médio estadual que tenham<br>interesse e potencial para atuar em atividades de pesquisa em ciência e tecnologia. Visa estimular a formação         | e                                     |
|                                                                                                 | 261754                             | Prog                         | científica e identificar vocações, contribuindo para a difusão dos conhecimentos científicos, desmistificando a ciencia e<br>articulando pesquisa e ensino. As atividades são desenvolvidas nos laboratórios das instituições científicas |                                       |
|                                                                                                 | 253082 E                           | 5_16                         | conveniadas, sob orientação de pesquisadores.                                                                                                    |                                       |
|                                                                                                 | E-26/290.065/2017 (228656) E       | E_21 Termo de Contrato       | TERMO DE ADESÃO, COMPROMISSO E ACEITAÇÃO DAS CONDIÇÕES DE USO PARA CADASTRO E PEDIDO DE                                                                                                    | 1                                     |
|                                                                                                 | 223997 F                           | Prog                         | FOMENTOS À FUNDAÇÃO CARLOS CHAGAS FILHO DE AMPARO Á PESQUISA DO ESTADO DO RIO DE JANEIRO -                                                                                                    |                                       |
|                                                                                                 | 223991 F                           | Prog                         | TAPEIO *                                                                                                    |                                       |
|                                                                                                 | 222648 F                           | Prog                         |                                                                                                    |                                       |
|                                                                                                 | E-26/101.712/2012 (105504) F       | Prog                         | 🔲 Li e cincordo com os termos do contrato                                                                                                    |                                       |
|                                                                                                 | E-26/101.711/2012 (105502) F       | Prog                         | Prossequir Cancelar                                                                                                    |                                       |
|                                                                                                 | E-26/101.710/2012 (105501) F       | Prog                         |                                                                                                    |                                       |
|                                                                                                 | E-26/101.709/2012 (105499) F       | Programa Jovens Talentos     | 2012 Graziela Martins da Silva Ativo                                                                                                    |                                       |
|                                                                                                 | E-26/190.183/2010 (69254)          | ADT1 - Auxilio a Projetos de | 2 Inovação Tecnológica - 201 SHEILA ANDRADE ABRAHAO LOURES Arquivado                                                                                                    |                                       |
|                                                                                                 | Página 1 de 1                      | S   2                        |                                                                                                    | Quantidade de Solicitações 1 - 7 de 3 |

← → C sisfaperj.faperj.br/sisfaperj/main.aspx

Principal

Meu sisFAPERJ

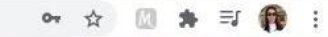

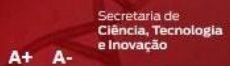

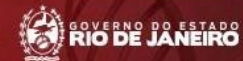

| Usuário e Acesso                                                                                                    |                                | Edições                        |               |                        |                 |                     |                         |                 |             |                       |     |                                      |
|----------------------------------------------------------------------------------------------------|--------------------------------|--------------------------------|---------------|------------------------|-----------------|---------------------|-------------------------|-----------------|-------------|-----------------------|-----|--------------------------------------|
| Usuário: SHEILA ANDRAD<br>LOURES                                                                                                    | E ABRAHAO                      | Solicitar fomento   Fom        | iento         | filtro por Edital      |                 | Q   <mark>(2</mark> |                         |                 |             |                       |     |                                      |
| Data: 06/05/2021                                                                                                    | Titulo                         |                                | Data Abertura | Data Fec               | hamento Program | ia                  |                         |                 |             |                       |     |                                      |
| Matricula: Arrentino                                                                                                    | Sair do sistema                | E_16/2014 - SUBSTITUIÇÃO E     | olsas         |                        | 31/05/20        | 21 F 16/20          | 14 - INCT - MCTI/       | CNPO/CAPES/FAPS |             |                       |     | *                                    |
| Funções                                                                                                    |                                | E_16/2014 - SUBSTITUIÇÃO E     | olsas         | Fomento                |                 |                     |                         |                 |             |                       | ×   |                                      |
| A . Calisitanta                                                                                                    |                                | E_16/2014 - SUBSTITUIÇÃO T     | axa d         | Sigla: JT-202          |                 | Titulo: Program     | a Jovens Talento        | s - 201         |             |                       |     |                                      |
| Usuário: SHEILA ANDRADE ABRAHAO<br>LOURES<br>Data: 06/05/2021<br>Matrícula: Sair do sistema<br>Funções<br>Solicitante<br>Meu cadastro<br>Meu sisFAPERJ<br>Meu Protocolo<br>Instruções Auxílios e Bolsas<br>Download - Manual de Utilização do Si<br>Calendário Geral de Abertura<br>Troca de Senha<br>Extrato - IRPF | INT - Substituição de Bolsa de | Inova.                         |               | ì                      |                 |                     |                         |                 |             |                       |     |                                      |
| Meu cadastro     Meu sisFAPERJ     Meu Protocolo                                                                                                    |                                | Programa Jovens Talentos - 2   | 021           | Instituição/En         | npresa          | Area/Setor Ar       | ea/Setor/Princ          | Bolsista Da     | ados Gerais | Cronograma Documentos |     |                                      |
| <ul> <li>Meu Protocolo</li> </ul>                                                                                                    |                                | Substituição Bolsas IT: Conten | nplado.       | Nome:                  |                 | Instituto Federa    | al Fluminense           |                 |             |                       |     | -                                    |
| Instruções Auxílios                                                                                                    | e Bolsas                       | Página 1 de                    | 2 4           | Unidade(se aplic       | ável):          | -                   |                         |                 |             | Preencher os          | c   | Quantidade de Edições 1 - 25 de 34   |
| Download - Manua                                                                                                    | l de Utilização do Si          | IT I COUNT I                   |               | Departamento(s         | e aplicável)    |                     |                         |                 |             |                       |     |                                      |
| Calendário Geral de Abertura     Trans da Secta                                                                                                    |                                | Minhas solicitações            |               |                        |                 |                     | dados                   |                 |             |                       |     |                                      |
| Troca de Senha                                                                                                    |                                | Pedido/Processo                | Edita         |                        |                 |                     |                         |                 |             |                       |     |                                      |
| Extrato - IRPF                                                                                                    |                                | 253082                         | E 16          | Local de execuçã       | o do projet     | o:                  |                         |                 |             |                       |     |                                      |
|                                                                                                    |                                | E-26/290.065/2017 (228656)     | E 21          | CEP:                   | 28360-00        | 00                  | Q                       |                 |             |                       |     |                                      |
|                                                                                                    |                                | 223997                         | Prod          | Endereco:              | AVENIDA         | DARIO VIEIRA B      | ORGES                   |                 | Número:     | 235                   |     |                                      |
|                                                                                                    |                                | 223991                         | Prog          | Complemento:           | , menuor        |                     | Pairro: DAROL           |                 |             | 1                     |     |                                      |
|                                                                                                    |                                | 222648                         | Prog          | Complemento.           |                 |                     | Bailto. PARQUE DO TREVO |                 |             |                       |     |                                      |
|                                                                                                    |                                | E-26/101.712/2012 (105504)     | Prog          | Municipio:             | Bom Jesi        | us do Itabapoana    | UF: RJ                  | Pais: Brasil    |             | Ť                     |     |                                      |
|                                                                                                    |                                | E-26/101.711/2012 (105502)     | Prog          | Telefone:              | 22 98           | 88080827            | Ramal:                  |                 |             |                       |     |                                      |
|                                                                                                    |                                | E-26/101.710/2012 (105501)     | Prog          |                        |                 |                     |                         |                 |             |                       |     |                                      |
|                                                                                                    |                                | E-26/101.709/2012 (105499)     | Prog          |                        |                 |                     |                         |                 |             | Imprimir              | imo |                                      |
|                                                                                                    |                                | E-26/190.183/2010 (69254)      | ADT           | 1 - Auxílio a Projetos | de Inovação     | Tecnológica - 201.  | SHEILA ANDR             | ADE ABRAHAO LOU | IRES        | Arquivado             |     |                                      |
|                                                                                                    |                                |                                |               |                        |                 |                     |                         |                 |             |                       |     |                                      |
|                                                                                                    |                                |                                |               |                        |                 |                     |                         |                 |             |                       |     |                                      |
| 4                                                                                                    | •                              | Página 1 de                    | 1   >         | N R                    |                 |                     |                         |                 |             |                       | Qu  | uantidade de Solicitações 1 - 6 de 6 |
|                                                                                                    |                                |                                |               |                        |                 |                     |                         |                 |             |                       |     |                                      |

FAPERJ

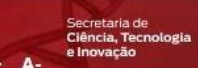

.

|                                                               | Principal Meu sisFAPERJ                               | ( <u>%</u> )                      |                                           |                       |                                           |                                   |                                       |  |
|---------------------------------------------------------------|-------------------------------------------------------|-----------------------------------|-------------------------------------------|-----------------------|-------------------------------------------|-----------------------------------|---------------------------------------|--|
| Usuário e Acesso                                              | Edições                                               |                                   |                                           |                       |                                           |                                   |                                       |  |
| Usuário: SHEILA ANDRADE ABRAHAO<br>LOURES<br>Data: 06/05/2021 | Solicitar fomento   Fomento filtro por Edital   Q   😒 |                                   |                                           |                       |                                           |                                   |                                       |  |
| Matrícula: 8 Sair do sistema                                  | Titulo                                                | Data Abertura Data                | a Fechamento Programa                     |                       |                                           |                                   |                                       |  |
|                                                               | E_16/2014 - SUBSTITUIÇÃO B                            | Bolsas                            | 05/2021 F 16/2014 - INCT - MCTI/CNP       | O/CAPES/FAPS          |                                           |                                   | <b>^</b>                              |  |
| Funções                                                       | E_16/2014 - SUBSTITUIÇÃO B                            | Bolsas Fomento                    |                                           |                       |                                           | ×                                 |                                       |  |
| 4 E Solicitante                                               | E_16/2014 - SUBSTITUIÇÃO T                            | Taxa d Sigla: JT-202              | Titulo: Programa Jovens Talentos - 2      | 202                   |                                           |                                   |                                       |  |
| Mau cadactro                                                  | INT - Substituição de Bolsa de                        | e Inova.                          |                                           |                       |                                           |                                   |                                       |  |
| Meu sisFAPER1                                                 | Programa Jovens Talentos - 20                         | 2021 Instituição/Empresa          | Area/Setor Area/Setor/Princ E             | Bolsista Dados Gerais | Isista Dados Gerais Cronograma Documentos |                                   |                                       |  |
| Meu Protocolo                                                 | Substituição Bolsas IT: Contem                        | mplado. Áreas de Conhecimento     | 0                                         |                       |                                           |                                   | -                                     |  |
| Instruções Auxílios e Bolsas                                  | Dágina 1 da                                           | , - recensoor                     | roreataio e engennaria noreatai           | Esc                   | olher a área                              | a área 🔹                          | Quantidade de Edicõer 1 - 25 de 34    |  |
| Download - Manual de Utilização do Si                         | In a ragina I ac                                      | D Engenharia                      | a agricola                                |                       |                                           | Quantuade de Euições 1 - 25 de 54 |                                       |  |
| <ul> <li>Calendário Geral de Abertura</li> </ul>              | Minhas solicitações                                   | D Zootecnia                       | 1                                         | de co                 | de conhecimento                           |                                   |                                       |  |
| Troca de Senha                                                |                                                       | Dia Medicina V                    | recennana                                 |                       | marcar                                    |                                   | 1                                     |  |
| Extrato - IRPF                                                | Pedido/Processo                                       | Edita P a Recursos p              | Recursos pesqueiros e engenharia de pesca |                       | - marcai                                  |                                   |                                       |  |
|                                                               | 253082                                                | E_16                              | Cencia e tecnologia de alimentos          |                       |                                           |                                   |                                       |  |
|                                                               | E-26/290.065/2017 (228656)                            | E_21                              | nologia de Alimentos                      |                       |                                           |                                   |                                       |  |
|                                                               | 223997                                                | Prog                              | enharia de Alimentos                      |                       |                                           |                                   |                                       |  |
|                                                               | 223991                                                | Prog                              | ais Anlicadas                             |                       |                                           |                                   |                                       |  |
|                                                               | 222648                                                | Prog                              | atrac e Artec                             |                       |                                           |                                   |                                       |  |
|                                                               | E-26/101.712/2012 (105504)                            | Prog                              |                                           |                       |                                           | -                                 |                                       |  |
|                                                               | E-26/101.711/2012 (105502)                            | Prog                              |                                           |                       |                                           |                                   |                                       |  |
|                                                               | E-26/101.710/2012 (105501)                            | Prog                              |                                           |                       |                                           |                                   |                                       |  |
|                                                               | E-26/101.709/2012 (105499)                            | Prog                              |                                           | Salvar Rascunno       | Imprimir                                  | Proximo                           |                                       |  |
|                                                               | E-26/190.183/2010 (69254)                             | ADT1 - Auxílio a Projetos de Inov | vação Tecnológica - 201 SHEILA ANDRADE    | ABRAHAO LOURES        | Arquivado                                 |                                   |                                       |  |
|                                                               |                                                       |                                   |                                           |                       |                                           |                                   |                                       |  |
|                                                               |                                                       |                                   |                                           |                       |                                           |                                   |                                       |  |
| •                                                             | Página 1 de                                           | e 1   > >    @                    |                                           |                       |                                           |                                   | Quantidade de Solicitações 1 - 6 de 6 |  |

#### $\leftarrow$ $\rightarrow$ C $\square$ sisfaperj.faperj.br/sisfaperj/main.aspx

| Ø FAPERJ                                                  |                                      |                                                                                                    |                |                        |              |                     |                     | Se<br>Cit<br>A+ A- | cretaria de<br>ência, Tecnologia<br>novação | RIO DE JANEIRO                        |
|-----------------------------------------------------------|--------------------------------------|----------------------------------------------------------------------------------------------------|----------------|------------------------|--------------|---------------------|---------------------|--------------------|---------------------------------------------|---------------------------------------|
|                                                           | Principal Meu sisFAPERJ ×            |                                                                                                    |                |                        |              |                     |                     |                    |                                             |                                       |
| Usuário e Acesso                                          | Edições                              |                                                                                                    |                |                        |              |                     |                     |                    |                                             |                                       |
| Usuário: SHEILA ANDRADE ABRAHAO                           | Solicitar fomento Fomento            | filtro por Edital                                                                                              | 9.18           |                        |              |                     |                     |                    |                                             |                                       |
| Matricula: 2                                              | Titulo                               | Data Abertura Data F                                                                                           | echamento P    | ograma                 |              |                     |                     |                    |                                             |                                       |
| Sair do sistema                                           | E_16/2014 - SUBSTITUIÇÃO Bolsas      |                                                                                                    | 2021 F         | 16/2014 - INCT - MCTI/ | NPO/CAPES/   | FARS                |                     |                    |                                             | *                                     |
| Funções                                                   | E_16/2014 - SUBSTITUIÇÃO Bolsas      | Fomento                                                                                                    |                |                        |              |                     |                     |                    | ×                                           |                                       |
| 4 G Solicitante                                           | E_16/2014 - SUBSTITUIÇÃO Taxa d.     | Sigla: JT-202                                                                                                  | Titulo: Pr     | ograma Jovens Talento  | 5 - 202      |                     |                     |                    |                                             |                                       |
| Meu cadastro                                              | INT - Substituição de Bolsa de Inova | The second second second second second second second second second second second second second second second s | Second Stream  | Anna ICaban (Driver    | n-t-t-t-     | [ marked and second | Transmine .         | -                  |                                             |                                       |
| Meu sisFAPER3                                             | Programa Jovens Talentos - 2021      | Instituição/Empresa                                                                                            | Area/Setor     | Area/Setor/Princ       | DOISISI      | Dados Gerais        | Cronograma          | Documentos         |                                             |                                       |
| Meu Protocolo                                             | Substituição Bolsas IT: Contemplado  | Grandes Áreas / Setor                                                                                          |                | Área / Setor           |              | Sub Á               | rea / Sub Setor     |                    | Principal                                   |                                       |
| Instruções Auxílios e Bolsas                              | Página 1 de 2                        | Ciências Agrárias                                                                                              |                | Ciência e tecnologia   | de alimentos | Tecno               | ologia de Alimentos |                    |                                             | Quantidade de Edições 1 - 25 de 34    |
| <ul> <li>Download - Manual de Utilização do Si</li> </ul> |                                      | Ciências Agrárias                                                                                              |                | Ciência e tecnologia   | de alimentos | Ciênc               | ia de Alimentos     |                    |                                             |                                       |
| Calendário Geral de Abertura                              | Minhas solicitações                  |                                                                                                    |                |                        |              |                     |                     |                    |                                             |                                       |
| Troca de Senha     Evtrato - TPPE                         | Pedido/Processo Edit                 | ā                                                                                                    |                |                        |              |                     |                     |                    |                                             |                                       |
|                                                           | 253082 E_1                           | é                                                                                                    |                |                        |              |                     |                     |                    |                                             |                                       |
|                                                           | E-26/290.065/2017 (228656) E_2       | 1                                                                                                    |                |                        |              |                     |                     |                    |                                             |                                       |
|                                                           | 223997 Pro                           | 3                                                                                                    |                |                        |              |                     |                     |                    |                                             |                                       |
|                                                           | 223991 Pro                           | 3                                                                                                    |                |                        |              |                     |                     |                    |                                             |                                       |
|                                                           | 222648 Pro                           | 3                                                                                                    |                |                        |              |                     |                     |                    |                                             |                                       |
|                                                           | E-26/101.712/2012 (105504) Pro       | 9                                                                                                    |                |                        |              |                     |                     |                    |                                             |                                       |
|                                                           | E-26/101.711/2012 (105502) Pro       |                                                                                                    |                |                        |              |                     |                     |                    |                                             |                                       |
|                                                           | E-26/101.710/2012 (105501) Pro       |                                                                                                    |                |                        |              |                     |                     | 10                 | $\frown$                                    |                                       |
|                                                           | E-26/101.709/2012 (105499) Pro       |                                                                                                    |                |                        |              | Salvar Rascunh      | o Imprimir          | Anterior           | Próximo                                     |                                       |
|                                                           | E-26/190.183/2010 (69254) ADT        | 1 - Auxílio a Projetos de Inovaç                                                                               | ão Tecnológica | - 201 SHEILA ANDR/     | DE ABRAHAC   | LOURES              | Arquivado           |                    |                                             |                                       |
|                                                           |                                      |                                                                                                    |                |                        |              |                     |                     |                    |                                             |                                       |
| 4                                                         | Página 1 de 1                        |                                                                                                    |                |                        |              |                     |                     |                    |                                             | Quantidade de Solicitações 1 - 6 de 6 |
| ini ana ana ana ana ana ana ana ana ana                   |                                      |                                                                                                    | -              |                        |              | -                   | 10.1                |                    |                                             |                                       |

아 ☆ 🚺 🛸 🎫 📢

아 ☆ 🔝 🗯 🗊 📢 🗄

RIO DE JANEIRO

| Ø FAPERJ                                                                                                    |                                                                                                    | Secretaria de<br>Cléncia, Tecnolo<br>A+ A-                                                                                                    |                                       |
|----------------------------------------------------------------------------------------------------|----------------------------------------------------------------------------------------------------|----------------------------------------------------------------------------------------------------|---------------------------------------|
|                                                                                                    | Principal Meu sisFAPERJ                                                                                                    |                                                                                                    |                                       |
| Usuário e Acesso                                                                                                    | Edições                                                                                                    |                                                                                                    |                                       |
| Usuário: SHEILA ANDRADE ABRAHAO<br>LOURES<br>Data: 06/05/2021                                                           | Solicitar fomento   Fomento                                                                                                    | filtro por Edital                                                                                                    |                                       |
| Matricula: 20 Sair do sistema                                                                                           | Titulo                                                                                                    | Data Abertura Data Fechamento Programa                                                                                                    |                                       |
| Funções                                                                                                    | E_16/2014 - SUBSTITUIÇÃO Bolsas<br>E_16/2014 - SUBSTITUIÇÃO Bolsas                                                                                   | 09/03/2020 31/05/2021 F 16/2014 - INCT - MCTL/CNPO/CAPES/FAPS<br>Fomento                                                                                                    | ×                                     |
| Solicitante     Meu cadastro     Meu sisFAPERJ     Meu Protocolo     Instruções Auxílios e Bolsas                       | E_16/2014 - SUBSTITUIÇÃO Taxa d.<br>INT - Substituição de Bolsa de Inova.<br>Programa Jovens Talentos - 2021<br>Substituição Bolsas IT: Contemplado. | Sigla:       JT-2C       Titulo:       Programa Jovens Talentos - 202         Instituição/Empresa       Área/Setor       Area/Setor/Princ       Bolsista       Dados Gerais       Cronograma       Documentos         Informe a matrícula do bolsista:       Matrícula do Bolsista:       Email do Bolsista:       Email do Bolsista: |                                       |
| <ul> <li>Download - Manual de Utilização do Si</li> <li>Calendário Geral de Abertura</li> <li>Troca de Senha</li> </ul> | Minhas solicitações                                                                                                    | Preencher com a matrícula O nome e o e-mail aparecerão automaticamente                                                                                                    |                                       |
| Extrato - IRPF                                                                                                    | Pedido/Processo         Edita           253082         E_16           E-26/290.065/2017 (228656)         E_21           223997         Prog          | número gerado no<br>cadastro. Nº Processo/Pedido:                                                                                                    |                                       |
|                                                                                                    | 223991 Prog                                                                                                    | Nome do bolsista a ser substituído (antigo):                                                                                                    | -                                     |
|                                                                                                    | 222648         Prog           E-26/101.712/2012 (105504)         Prog           E-26/101.711/2012 (105502)         Prog                              |                                                                                                    |                                       |
|                                                                                                    | E-26/101.710/2012 (105501) Prog<br>E-26/101.709/2012 (105499) Prog                                                                                   | Salvar Rascunho Imprimir Anterior Próximo                                                                                                    |                                       |
|                                                                                                    | E-26/190.183/2010 (69254) ADT1                                                                                                    | - Auxílio a Projetos de Inovação Tecnológica - 201 SHEILA ANDRADE ABRAHAO LOURES Arquivado                                                                                                    |                                       |
| •                                                                                                    | II de 1 I<br>Fu                                                                                                    | ndação Carlos Chagas Filho de Amparo a Pesquisa do Estado do Rio de Janeiro                                                                                                    | Quantidade de Solicitações 1 - 6 de 6 |

Secretaria de RIO DE JANEIRO PER I Ciência, Tecnologia e Inovação A+ A-Meu sisFAPERJ Principal Usuário e Acesso Edicões Usuário: SHEILA ANDRADE ABRAHAO QO Solicitar fomento Fomento filtro por Edital LOURES Data: 06/05/2021 Titulo Data Abertura Data Fechamento Programa Matricula: 20 Sair do sistema E\_16/2014 - SUBSTITUIÇÃO Bolsas 09/03/2020 E 16/2014 - INCT - MCTL/CNPO/CAPES/FAPS × Fomento E\_16/2014 - SUBSTITUIÇÃO Bolsas Funcões E\_16/2014 - SUBSTITUIÇÃO Taxa d. Sigla: JT-202 Titulo: Programa Jovens Talentos - 202. ⊿ □ Solicitante INT - Substituição de Bolsa de Inova. Meu cadastro Instituição/Empresa Área/Setor Area/Setor/Princ Bolsista Dados Gerais Programa Jovens Talentos - 2021 Meu sisFAPERJ Título - (Máximo de 450 caracteres): Substituição Bolsas IT: Contemplado. Meu Protocolo Instruções Auxílios e Bolsas Página 1 de 2 Quantidade de Edicões 1 - 25 de 34 Inserir os dados do projeto Download - Manual de Utilização do Si Calendário Geral de Abertura Minhas solicitações Resumo - (Máximo de 2000 caracteres): Troca de Senha Pedido/Processo Edita Inserir os dados do projeto Extrato - IRPF 253082 E\_16 E-26/290.065/2017 (228656) E 21 223997 Introdução - (Máximo de 9000 caracteres): Prog 223991 Prog Inserir os dados do projeto 222648 Prod E-26/101.712/2012 (105504) Prog E-26/101.711/2012 (105502) Prog E-26/101.710/2012 (105501) Prog Salvar Rascunho Imprimir Anterior Próximo E-26/101.709/2012 (105499) Prog E-26/190.183/2010 (69254) ADT1 - Auxílio a Projetos de Inovação Tecnológica - 201... SHEILA ANDRADE ABRAHAO LOURES Arquivado Página 1 de 1 🕨 🖉 Quantidade de Solicitações 1 - 6 de 6 .

0. 1

\* = 🕅

#### ← → C 🔒 sisfaperj.faperj.br/main.aspx

FAPERJ

#### 아 ☆ 🔯 🗯 👘 🗄

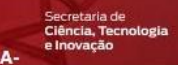

|                                                                                                 | Principal Meu sisFAPERJ ×                                       |                                                                                   |                                          |  |  |  |
|-------------------------------------------------------------------------------------------------|-----------------------------------------------------------------|-----------------------------------------------------------------------------------|------------------------------------------|--|--|--|
| Usuário e Acesso                                                                                | Edições                                                         |                                                                                   |                                          |  |  |  |
| Usuário: SHEILA ANDRADE ABRAHAO<br>LOURES                                                       | Solicitar fomento Fomento                                       | filtro por Edital                                                                 |                                          |  |  |  |
| Data: 06/05/2021                                                                                | Titulo                                                          | Data Abertura Data Fechamento Programa                                            |                                          |  |  |  |
| Matricula: 2010043848 Sair do sistema                                                           | Bolsas PDR - Contemplados C - AÇÃ                               | 16/07/2020 31/05/2021 AÇÃO EMERGENCIAL COVID-19                                   | A                                        |  |  |  |
| Funções                                                                                         | Bolsas TCT - Contemplados C - AÇÃ                               | Fomento                                                                           | ×                                        |  |  |  |
| ⊿ □ Solicitante                                                                                 | Chamada FAPERJ/CONFAP/ERC 202<br>CONTEMPLADOS Edital CAPES 18/2 | Sigla: JT-202 Titulo: Programa Jovens Talentos - 202                              |                                          |  |  |  |
| <ul> <li>Meu cadastro</li> </ul>                                                                | E_01/2020 - CONTEMPLADOS - Bols.                                | ← Instituição/Empresa Área/Setor Area/Setor/Princ Bolsista D                      | ados Gerais Cronograma Documentos Hist 🔶 |  |  |  |
| Meu sisFAPERJ                                                                                   | E_01/2020 - CONTEMPLADOS - Bols                                 |                                                                                   |                                          |  |  |  |
| Meu Protocolo     Instruction A Polone                                                          | E A10000 CONTENDIADOC 8-1-                                      |                                                                                   |                                          |  |  |  |
| <ul> <li>Instruções Auxilios e Doisas</li> <li>Download - Manual de Utilização do Si</li> </ul> | Página 1 de 2 🖗                                                 | Referências Bibliográficas - (Máximo de 9000 caracteres):                         | Incorir o vigâncio do projeto conformo   |  |  |  |
| Calendário Geral de Abertura                                                                    | Minhas solicitações                                             |                                                                                   |                                          |  |  |  |
| Troca de Senha                                                                                  |                                                                 |                                                                                   | edital.                                  |  |  |  |
| Extrato - IRPF                                                                                  | Pedido/Processo Edita                                           |                                                                                   | -                                        |  |  |  |
|                                                                                                 | 261754 Prog                                                     | Data de inicio do Projeto - (Máximo de 10 caracteres):                            |                                          |  |  |  |
|                                                                                                 | 253082 E_16                                                     | Porém, o sistema só aceita 1                                                      |                                          |  |  |  |
|                                                                                                 | E-26/290.065/2017 (228656) E_21                                 | Data de fim do Projeto - (Máximo de 10 caracteres):                               | ontão prochor do início indicado no      |  |  |  |
|                                                                                                 | 223997 Prog                                                     |                                                                                   |                                          |  |  |  |
|                                                                                                 | 223991 Prog                                                     | Especialidade 1 - (Máximo de 45 caracteres):                                      | edital e colocar o final 12 meses        |  |  |  |
|                                                                                                 | 222648 Prog                                                     |                                                                                   | denois                                   |  |  |  |
|                                                                                                 | E-26/101.712/2012 (105504) Prog                                 | Especialidade 2 - (Máximo de 45 caracteres):                                      |                                          |  |  |  |
|                                                                                                 | E-26/101./11/2012 (105502) Prog                                 | Salv                                                                              | ar Rascunho Imprimir Anterior Próximo    |  |  |  |
|                                                                                                 | E-26/101.710/2012 (105501) Prog                                 |                                                                                   |                                          |  |  |  |
|                                                                                                 | E-26/101./09/2012 (105499) Prog                                 | rama Jovens i alentos - 2012 Graziela Martins da Silva                            | Ativo                                    |  |  |  |
|                                                                                                 | E-26/190,183/2010 (69254) ADT.                                  | 1 - AUXIIIO A PROJETOS DE INOVAÇÃO TECNOLÓGICA - 201 SHEILA ANURADE ABRAHÃO LOURE | .5 Arquivado                             |  |  |  |
| 4                                                                                               | Păgina 1 de 1                                                   | · 月   後                                                                           | Quantidade de Solicitações 1 - 7 de 7    |  |  |  |

FAPERJ

Secretaria de Ciência, Tecnologia e Inovação A+ A- RIO DE JANEIRO

|                                       | Principal Meu sisFAPERJ              |                                                                                                    |                                      |
|---------------------------------------|--------------------------------------|----------------------------------------------------------------------------------------------------|--------------------------------------|
| Usuário e Acesso                      | Edições                              |                                                                                                    |                                      |
| Usuário: SHEILA ANDRADE ABRAHAO       | Solicitar fomento   Fomento          | filtro por Edital                                                                                                    |                                      |
| Data: 06/05/2021                      | Titulo                               | Data Abertura Data Fechamento Programa                                                                                                    |                                      |
| Sair do sistema                       | E_16/2014 - SUBSTITUIÇÃO Bolsas      | 09/03/2020 31/05/2021 E 16/2014 - INCT - MCTL/CNPO/CAPES/EAPS                                                                                                    | *                                    |
| Funções                               | E_16/2014 - SUBSTITUIÇÃO Bolsas      | , Fomento                                                                                                    |                                      |
| A . Calicitanta                       | E_16/2014 - SUBSTITUIÇÃO Taxa d.     | Sigla: JT-202 Titulo: Programa Jovens Talentos - 202                                                                                                    |                                      |
| Meu cadactro                          | INT - Substituição de Bolsa de Inova |                                                                                                    |                                      |
| Meu sisFAPER1                         | Programa Jovens Talentos - 2021      | Instituição/Empresa Area/Setor Area/Setor/Princ Bolsista Dados Gerais Cronograma Documentos                                                                                                    |                                      |
| Meu Protocolo                         | Substituição Bolsas IT: Contemplado  |                                                                                                    |                                      |
| Instruções Auxílios e Bolsas          | Página 1 de 2                        | Download do Cronograma Padrão: 🔊 Planilha Fazer download da planilha, preencher e anexar                                                                                                    | dada da Edirõer 1 - 25 da 34         |
| Download - Manual de Utilização do Si | IT I I I OC L                        |                                                                                                    |                                      |
| Calendário Geral de Abertura          | Minhas solicitações                  | Anexar Cronograma: Arquivo 🔯 Anexar                                                                                                    |                                      |
| Troca de Senha                        | Dadida/Dearrana     Edit             |                                                                                                    |                                      |
| Extrato - IRPF                        | Pedido/Processo Edit                 | Cronograma Anexado                                                                                                    |                                      |
|                                       | 20002 E_1                            | An and a Community Annual and a community of the community of the communit |                                      |
|                                       | E-20/290.005/2017 (228656) E_2       |                                                                                                    |                                      |
|                                       | 223997 PT0                           | 9                                                                                                    |                                      |
|                                       | 223331 PIO                           | 9                                                                                                    |                                      |
|                                       | E-26/101 712/2012 (105504) Pro       | 9                                                                                                    |                                      |
|                                       | E-26/101.711/2012 (105503) Pro       |                                                                                                    |                                      |
|                                       | E-26/101.710/2012 (105501) Pro       |                                                                                                    |                                      |
|                                       | F-26/101 709/2012 (105499) Pro       | Salvar Rascunho Imprimir Anterior Próximo                                                                                                    |                                      |
|                                       | E-26/190.183/2010 (69254) AD         | a Ti - Auxilio a Projetos de Inovacão Tecnológica - 201. SHEILA ANDRADE ABRAHAO LOURES Arguivado                                                                                                    |                                      |
|                                       |                                      |                                                                                                    |                                      |
|                                       |                                      |                                                                                                    |                                      |
|                                       | Pánina 1 de 1                        |                                                                                                    | mantidade de Solicitações 1 - 6 de 6 |
|                                       | 1                                    |                                                                                                    | annears as contraged a 0 00 0        |
|                                       |                                      | Fundação Carlos Chagas Filho de Amparo a Pesquisa do Estado do Rio de Janeiro                                                                                                    |                                      |
|                                       | Av. Era                              | ismo Braga, 118 - 6° andar - Centro - Rio de Janeiro - RJ - Cep: 20.020-000 - Tel: (21) 2333-2000 - Fax: (21) 2332-6611                                                                                                    |                                      |

#### ← → C isisfaperj.faperj.br/sisfaperj/main.aspx

#### Secretaria de RIO DE JANEIRO APERI Ciência, Tecnologia e Inovação A+ A-Meu sisFAPERJ Principal Usuário e Acesso Edicões Usuário: SHEILA ANDRADE ABRAHAO 10.10 Solicitar fomento Fomento filtro por Edital LOURES Data: 06/05/2021 Titulo Data Abertura Data Fechamento Programa Matricula: Sair do sistema E\_16/2014 - SUBSTITUIÇÃO Bolsas 09/03/2020 31/05/2021 F 16/2014 - INCT - MCTL/CNPO/CAPES/FAPS Fomento E 16/2014 - SUBSTITUICÃO Bolsas Funcões \* CV E 16/2014 - SUBSTITUIÇÃO Taxa d. ficha de е Sigla: JT-2071 Titulo: Programa Jovens Talentos - 20 ▲ □ Solicitante INT - Substituição de Bolsa de Inova. inscrição > Modelos Meu cadastro Instituição/Empresa Área/Setor Area/Setor/Princ Bolsista Dados Gerais Cronograma Documentos Programa Jovens Talentos - 2021 Meu sisFAPER] disponíveis no portal Substituição Bolsas IT: Contemplado Meu Protocolo do IFF Instruções Auxílios e Bolsas Página 1 de 2 Documento Modelo Nome do Anexo Anexar Download - Manual de Utilização do Si CV Orientador/a Calendário Geral de Abertura Minhas solicitações \*A declaração Troca de Senha CV Bolsista de Pedido/Processo Extrato - IRPE Declaração de Escolaridade do/a bolsista escolaridade será 253082 E 16 Ficha de Inscrição Jovens Talentos E-26/290.065/2017 (228656) E 21 enviada pela Xerox CPF e Identidade do/a bolsista 223997 Prog Diretoria 223991 Prog 222648 Prog E-26/101.712/2012 (105504) Prog Documentos Pessoais E-26/101.711/2012 (105502) Prog do(a) Potencial Bolsista E-26/101.710/2012 (105501) Prog Salvar Rascunho Imprimir ~ Exec. Oprao (Identidade Oficial com E-26/101.709/2012 (105499) Prog E-26/190.183/2010 (69254) ADT1 - Auxilio Projetos de Inovação Tecnológica SHEILA ANDRADE ABRAHAO LOURES Foto e CPF Arquivado em um mesmo arquivo). Página 1 de 1 🖉 🖓 Quantidade de Solicitações 1 - 6 de 6

Ξſ

07

#### C sisfaperj.faperj.br/sisfaperj/main.aspx

Sair do sistema

Principal

Edições

Titulo

#### 0-\$ Ξſ Secretaria de Ciência, Tecnologia e Inovação RIO DE JANEIRO A+ A-Meu sisFAPERJ Solicitar fomento Fomento filtro por Edital QO Data Abertura Data Fechamento Programa E\_16/2014 - SUBSTITUIÇÃO Bolsas 09/03/2020 E 16/2014 - INCT - MCTL/CNPO/CAPES/FAPS Fomento × E\_16/2014 - SUBSTITUIÇÃO Bolsas Documentos - 4

| Θ | Instruções | Auxílios | e Bolsas |  |
|---|------------|----------|----------|--|
|---|------------|----------|----------|--|

APERJ

Usuário: SHEILA ANDRADE ABRAHAO

Usuário e Acesso

LOURES Data: 06/05/2021

Matrícula: 2

Funções ⊿ □ Solicitante Meu cadastro

| 0 | Instruções Auxilios e Bolsas          |
|---|---------------------------------------|
| • | Download - Manual de Utilização do Si |

| Θ | Calendário | Geral | de | Abertura |  |
|---|------------|-------|----|----------|--|
|---|------------|-------|----|----------|--|

```
Troca de Senha
```

Meu sisFAPERJ

Meu Protocolo

Extrato - IRPF

| E_16/2014 - SUBSTITUIÇÃO Taxa d.      | Sigla: JT-202                | Titulo: Prog | rama Jovens Talentos | - 202:               |                             |            |  |  |
|---------------------------------------|------------------------------|--------------|----------------------|----------------------|-----------------------------|------------|--|--|
| INT - Substituição de Bolsa de Inova. | Construction to construct of | (            |                      | in the second second | (income and an order of the |            |  |  |
| Programa Jovens Talentos - 2021       | Instituição/Empresa          | Area/Setor   | Area/Setor/Princ     | Bolsista             | Dados Gerais                | Cronograma |  |  |
| Substituição Bolsas IT: Contemplado   |                              |              |                      |                      |                             |            |  |  |
| A Página 1 de 2                       | Description                  |              | and the              |                      |                             |            |  |  |
|                                       | Documento                    | Modelo       | Nome do Anexo        |                      |                             |            |  |  |
| linhas solicitações                   | CV Orientador/a              |              |                      |                      |                             |            |  |  |
|                                       | CV Bolsista                  |              |                      |                      |                             |            |  |  |

| Pedido/Processo            | Edita |                                  |
|----------------------------|-------|----------------------------------|
| 253082                     | E 16  | Declaração de Escolaridade do/a  |
| E-26/290.065/2017 (228656) | E_21  | Ficha de Inscrição Jovens Talent |
| 223997                     | Prod  | Xerox CPF e Identidade do/a bo   |

| uluo/ Flocesso           | LUILE          | Decla        | aração de Escolaridade do/a b  | olsista |                               |                 | 0        |          |
|--------------------------|----------------|--------------|--------------------------------|---------|-------------------------------|-----------------|----------|----------|
| 3082                     | E_16           | - 1          |                                |         | Selecionar "enviar para       |                 |          |          |
| 26/290.065/2017 (228656) | E_21           | Ficha        | i de Inscrição Jovens Talentos |         |                               |                 |          | 0        |
| 3997                     | Prog           | Xerox        | x CPF e Identidade do/a bolsis | ta      | Faperí e Exec.                |                 |          | 0        |
| 3991                     | Prog           |              |                                |         | . ,                           |                 |          |          |
| 2648                     | Prog           |              |                                |         | 1                             |                 |          |          |
| 26/101.712/2012 (105504) | Prog           |              |                                |         |                               |                 |          |          |
| 26/101.711/2012 (105502) | Prog           |              |                                |         |                               |                 |          |          |
| 26/101.710/2012 (105501) | Prog           | 100          |                                |         |                               |                 | 0.0      |          |
| 26/101.709/2012 (105499) | Prog           | Opção:       | Cancelar Pedido                | ×       | Exec.                         | Salvar Rascunho | Imprimir | Anterior |
| 26/190.183/2010 (69254)  | ADT1 - Auxílio | - Auxílio a  | Enviar para FAPERJ             | 1       | SHETLA ANDRADE ABRAHAO LOURES | Arquivado       |          |          |
|                          |                | - ridoinio c | Cancelar Pedido                | -       |                               | riquidos        |          |          |
|                          |                |              | Care com                       |         |                               |                 |          |          |

Página 1 de 1 🗼 🕅 Ouantidade de Solicitações 1 - 6 de 6

Quantidade de Edições 1 - 25 de 34

Anexar Documento 0

0

ESTE PROCESSO PRECISARÁ SER REALIZADO PARA CADA BOLSISTA PARA FINALIZAR: > Clique no botão "Imprimir" e salve seu arquivo em PDF. Envie o arquivo PDF de cada projeto/bolsista para o e-mail > dpe.bomjesus@iff.edu.br

### Cuidados a serem tomados:

Muitas vezes o orientador ao preencher o pedido de bolsa o coloca em rascunho para finalizar depois. Ao retomar observe se os dados gerais continuam aparecendo pois acontece às vezes de desaparecerem e isso implicará em colocar o pedido em exigência.

Ao finalizar o pedido, não esquecer de ENVIAR PARA A FAPERJ!

Se esquecer de ENVIAR PARA A FAPERJ o pedido fica constando no sistema como EM ELABORAÇÃO e portanto, não finalizado, e consequentemente PERDIDO!

Depois que o Edital for fechado não há mais nenhuma chance para reverter a situação de EM ELABORAÇÃO para EM AVALIAÇÃO(caso do procedimento correto).

#### **OBSERVAÇÕES:**

1 - Se o orientador ainda não tiver cadastro no sisFaperj deverá fazê-lo antes de iniciar o pedido de bolsa.

2 – Cuidar para que o aluno preencha corretamente seus dados no cadastramento dele no sisFaperj. Tivemos casos de aluno digitar o e-mail dele errado. No procedimento inicial de cadastramento o aluno recebe um e-mail do sistema para acabar o preenchimento de dados e validar seu cadastro. Se ele digitar o e-mail errado não receberá o e-mail do sisFaperj para completar e validar o cadastro.

3 – Cuidar para que o aluno preencha o nome completo no cadastro porque ao pedir a bolsa e o orientador inserir a matrícula do aluno, todos os dados do candidato são puxados pelo sistema para confecção dos termos de outorga e cartas bancárias. Havendo erro os documentos referentes à bolsa sairão errados e em muitos casos o aluno não conseguirá abrir a conta e terá documentação inválida por dados incorretos.

4 – Alunos com menos de 18 anos até o encerramento do Edital não precisarão colocar número de Título de Eleitor, os que já tiverem completado os 18 anos até a referida data obrigatoriamente deverão colocar o número de se Título.